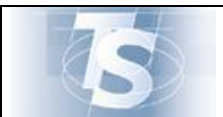

# Sistema TS

# MANUALE D'USO

# Telemedicina

# Inserimento istanza per credito d'imposta da

# parte delle Farmacie

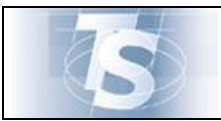

TELEMEDICINA – Inserimento Istanza Compensazione credito d'Imposta

# INDICE

| 1.  | INT | RODUZIONE                                  | .3  |
|-----|-----|--------------------------------------------|-----|
| 2.  | ACC | ESSO                                       | .3  |
| 3.  | TEL | EMEDICINA                                  | .7  |
| 3.  | 1   | NUOVA RICHIESTA                            | . 8 |
| 3.2 | 2   | COMPILAZIONE PRIMA PAGINA MODULO D'ISTANZA | . 8 |
| 3.  | 3   | LISTA RICHIESTE INVIATE                    | 16  |

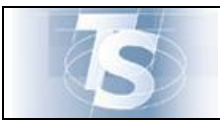

## 1. Introduzione

Il presente documento ha lo scopo di descrivere la funzione disponibile per le Farmacie nell'ambito del Sistema Tessera Sanitaria per l'inserimento dell'istanza di compensazione del credito d'imposta in relazione all'acquisto di apparecchi di Telemedicina (art. 19 septies del decreto-legge n. 137 del 2020), secondo le modalità previste dal DM 2 novembre 2021.

Le funzionalità previste da questo servizio sono:

- Nuova Richiesta
- Lista richieste effettuate

#### 2. Accesso

La funzione è riservata ai referenti delle farmacie. Per accedere all'applicazione "**Telemedicina** – **compensazione credito d'imposta**", l'utente deve selezionare nella home page sito <u>www.sistemats.it</u> la voce "Area riservata"/"Operatori".

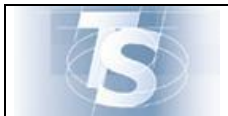

#### MANUALE D'USO

TELEMEDICINA - Inserimento Istanza Compensazione credito d'Imposta

Ver.1.0

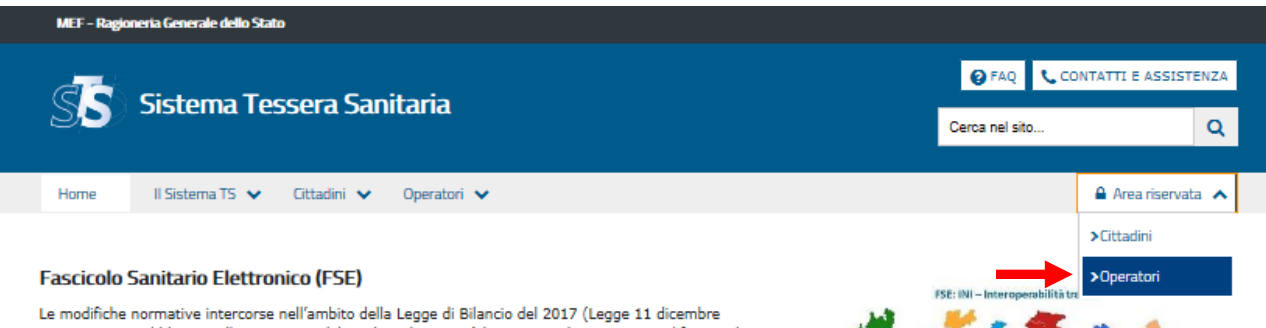

Le modifiche normative intercorse nell'ambito della Legge di Bilancio del 2017 (Legge 11 dicembre 2016, n. 232 pubblicata nella GU n. 297 del 21 dicembre 2016) hanno introdotto, per semplificare ed accelerare l'interoperabilità dei sistemi regionali di FSE, l'Infrastruttura Nazionale per l'Interoperabilità (INI), la cui progettazione è a cura dell'Agenzia per l'Italia Digitale, in accordo con il Ministero della Salute e il Ministero dell'Economia e delle Finanze e con le regioni e le province autonome, e la cui realizzazione è curata dal Ministero dell'Economia e delle Finanze.

A tal proposito, INI già rende disponibili alle Regioni i servizi per garantire l'interoperabilità del FSE, pertanto tutte le Regioni potranno interagire con INI tramite i propri servizi di interoperabilità, adeguati secondo le ultime specifiche tecniche AgID.

www.fascicolosanitario.gov.it

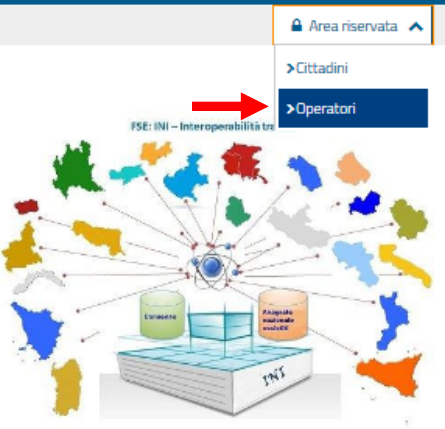

II Sistema TS

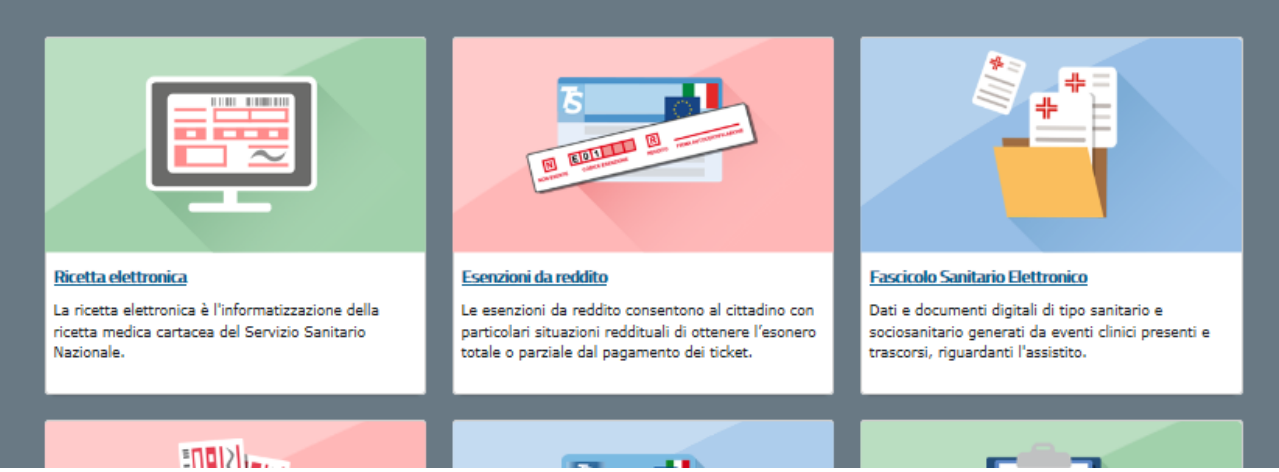

Con la conseguente pagina:

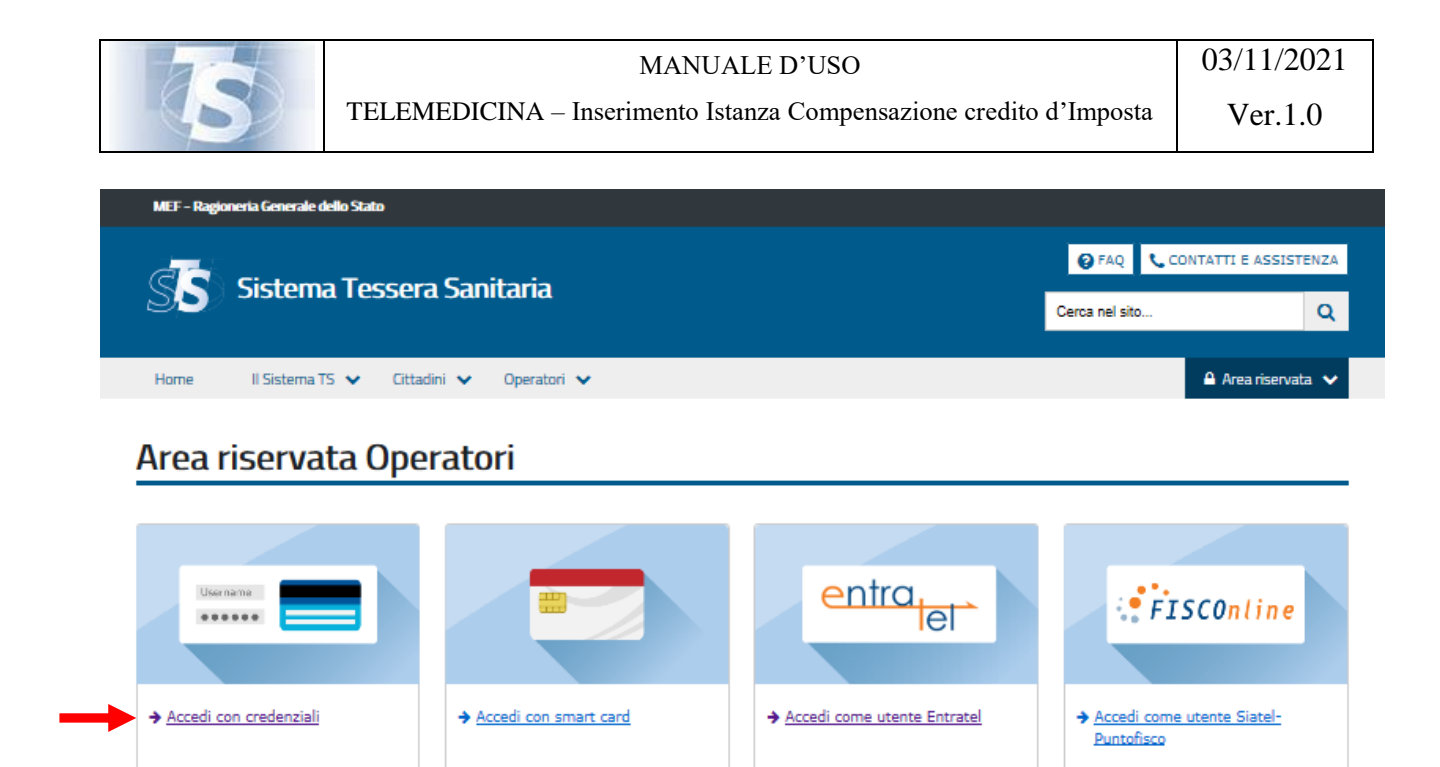

Da cui l'utente accede con le proprie credenziali.

Username

Selezionando l'accesso con le credenziali, il sistema richiede di compilare la seguente maschera, tramite inserimento del codice di 8 caratteri alfanumerici ricevuto in fase di abilitazione e della parola chiave rispettivamente nei campi denominati "*Codice identificativo*" e "*Parola chiave*", per la verifica dell'abilitazione dell'utente.

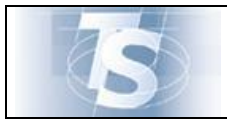

I

### MANUALE D'USO

TELEMEDICINA – Inserimento Istanza Compensazione credito d'Imposta

Ver.1.0

| 5                                 |                                                 |                                                                 | Progetto Tessera Sanitaria |
|-----------------------------------|-------------------------------------------------|-----------------------------------------------------------------|----------------------------|
|                                   |                                                 |                                                                 | Esci                       |
| Ti trovi in : Home - Autenticazio | one                                             |                                                                 |                            |
|                                   | Messaggi                                        | AUTENTICAZIONE                                                  |                            |
|                                   |                                                 |                                                                 |                            |
|                                   | Per accedere al sistema inserire le credenziali |                                                                 |                            |
|                                   |                                                 | Codice Identificativo Parola chiave                             |                            |
|                                   |                                                 | CONFERMA RIPULISCI                                              |                            |
|                                   | Informazioni                                    | Per chiarimenti in merito alla login rivolgersi al numero verde |                            |

| VEEP | 11 |  |
|------|----|--|
|      |    |  |

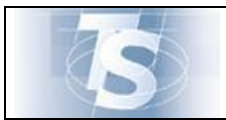

# 3. Telemedicina

L'utente, una volta autenticato, ha alla sinistra dello schermo l'elenco dei servizi disponibili.

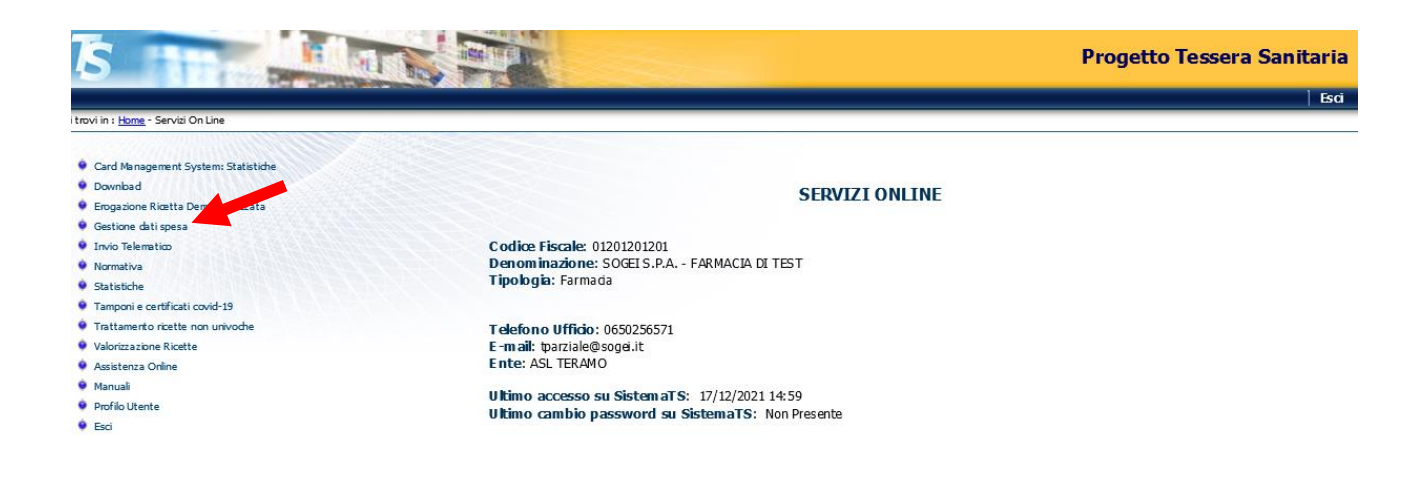

La funzione "Telemedicina" si raggiunge dalla voce di menu **Gestione dati di spesa**, selezionando il tab in alto a destra

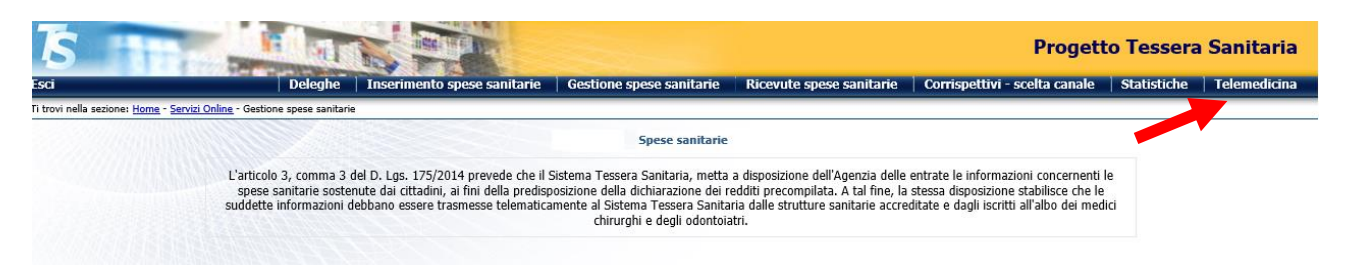

Si ottiene la seguente pagina dedicata

| TS International Action of the second second se | Progetto Tessera Sanitaria |
|----------------------------------------------------------------------------------------------------|----------------------------|
| Esci                                                                                                    | Telemedicina               |
| Ti trovi nella sesione: <u>Home - Servizi Online</u> - <u>Talemadicina</u> - Istanza                                                                                                    |                            |
| TELEMEDICINA                                                                                                    |                            |
| In questa sezione è possibile inserire l'istanza di adesione alla compensazione del credito d'imposta da parte della farmacia che ha<br>acquistato apparecchi per la Telemedicina ai sensi della normativa vigente (articolo 19-septies del decreto-legge n. 137 del 2020).                                                                                                    |                            |
| FUNZIONI DISPONIBILI<br>Telemedicina                                                                                                    |                            |
| Nuova istana                                                                                                    |                            |
| Lista richieste effettuale                                                                                                    |                            |
|                                                                                                    |                            |

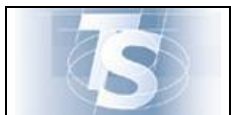

## 3.1 Nuova Richiesta

Selezionando il tasto *Nuova Richiesta* l'utente può compilare un modulo con i dati previsti dal DM 2/11/21. Essi sono:

- gli <u>elementi identificativi</u> della farmacia e del soggetto titolare (o legale rappresentante) della stessa;
- le <u>dichiarazioni</u> in relazione:
  - al possesso dei requisiti previsti dall'articolo 2;
  - all'acquisto o al noleggio, oggetto della fattura, per cui si richiede il beneficio del presente decreto, sia relativo ad apparecchiature necessarie per l'effettuazione di prestazioni di telemedicina;
  - il rilascio del consenso al trattamento dei dati personali;
- i dati della o delle fatture da riportare per la determinazione della spesa:
  - l'elenco delle spese sostenute nel 2021 in relazione all'acquisto o al noleggio delle apparecchiature di cui all'articolo 4, i file XML delle relative fatture elettroniche acquisite ai sensi dell'articolo 1 del decreto legislativo 5 agosto 2015, n. 127 ovvero i file pdf della copia delle fatture analogiche rilasciate dai fornitori ove questi ultimi siano esonerati dall'obbligo di fatturazione elettronica;
  - l'ammontare del credito d'imposta teoricamente spettante;

# 3.2 Compilazione prima pagina modulo d'istanza

Selezionando la voce *Nuova Istanza*, si apre la pagina di compilazione della pagina d'inserimento che è suddivisa in 3 fasi. La parte alta ricapitola il punto in cui si trova la compilazione.

| Esci<br>Ti trovi nella sezione: <u>Home - Servizi Onlin</u> | e - <u>Telemedicina</u> - Istanza                                                                                                    |                                                                                               | Progetto Tessera Sanitaria |
|-------------------------------------------------------------|----------------------------------------------------------------------------------------------------|-----------------------------------------------------------------------------------------------|----------------------------|
|                                                             |                                                                                                    | TELEMEDICINA - Inserimento                                                                    |                            |
|                                                             | 1 Inserimento                                                                                                    | 2 Dettaglio spese 3 Riepilogo richiesta i                                                     | stanza                     |
|                                                             | Istanza DATI FARMACIA Codice identificativo: 130 - 204 - 78909 Descrizione: PROVA PROVA PROVA PRO Partita IVA: 01201200121 Indirizzo: VIA MARIO CARUCCI 99 CAP: 00143 | DATI OPERATORE ABILITATO<br>Nome: PIPPO<br>Cognome: PIPPO<br>Codice fiscale: BBTMRZ54L19H501T |                            |
|                                                             | Località: TERAMO<br>Provincia: TE<br>Telefono: 0650255555<br>e-mail: x00000000@SOGEI.IT                                                                               |                                                                                               |                            |

La parte sottostante riporta i dati della Farmacia così come risultano al Sistema TS, in base ai dati di censimento delle ASL e delle Regioni di competenza; sulla destra compare il dato anagrafico correlato all'utente, quale referente della farmacia verso Sistema TS

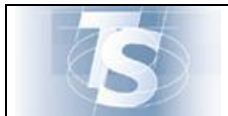

TELEMEDICINA - Inserimento Istanza Compensazione credito d'Imposta

Ver.1.0

| TS<br>Esti                                                                 |                                                                                                    |                                                                     | Proge                                | tto Tessera Sanitaria |
|----------------------------------------------------------------------------|----------------------------------------------------------------------------------------------------|---------------------------------------------------------------------|--------------------------------------|-----------------------|
| Ti trovi nella sezione: <u>Home</u> - <u>Servizi Online</u> - <u>Telem</u> | nedicina - Istanza                                                                                                    |                                                                     |                                      |                       |
|                                                                            |                                                                                                    | TELEMEDICINA - Inserimento                                          |                                      |                       |
|                                                                            | 1 Inserimento                                                                                                    | 2 Dettaglio spese                                                   | 3 Riepilogo richiesta istanza        |                       |
| Istanza                                                                    | DATI FARMACIA<br>Codice identificativo: 130 - 204 - 78909<br>Descrizione: PROVA PROVA PRO<br>Partita IVA: 01201200121<br>Indirizzo: VIA MARIO CARUCCI 99<br>CAP: 00143<br>Località: TERAMO | DATI OPERATORI<br>Nome: PIPPO<br>Cognome: PIPP<br>Codice fiscale: E | E ABILITATO<br>O<br>38TMR254L19H501T |                       |
|                                                                            | Provincia: TE<br>Telefono: 0650255555                                                                                                    |                                                                     |                                      |                       |
|                                                                            | e-mail: xxxxxxxxi@SOGEI.IT                                                                                                    |                                                                     |                                      |                       |

La sezione successiva prevede l'inserimento dei dati del titolare o il legale rappresentante della farmacia richiedente

| Titolare o Legale rappresentante                |
|-------------------------------------------------|
| Nome: * Cognome: *                              |
| Codice fiscale: *                               |
| Data nascita (formato GG/MM/AAAA): * 08/11/2021 |
| e-mail: Ripeti e-mail:                          |
| e-mail PEC: * Ripeti e-mail PEC: *              |

I campi con asterisco sono obbligatori.

Attenzione: il campo data nascita è precompilato con un valore fittizio che è necessario sovrascrivere.

Il campo e-mail ed e-mail PEC sono relativi agli indirizzi di posta in cui verrà notificato l'esito della pratica. Il Sistema effettuerà un controllo sull'indirizzario INI-PEC che registra le email ufficiali pe imprese e professionisti. Se il controllo non va a buon fine <u>la pratica procede comunque sebbene verrà presentato un alert.</u>

Si prega di prestare attenzione ai dati inseriti; in caso di errore, il Sistema TS non potrà recapitare con successo la notifica e il farmacista potrà conoscere l'esito dell'istruttoria <u>soltanto</u> accedendo alla pagina *Lista richieste effettuate*.

Ancora di seguito la sezione con la lista delle Dichiarazioni che l'utente deve selezionare.

Una volta selezionati i check, la pagina consente di passare a quella successiva per l'inserimento dei dati delle spese sostenute.

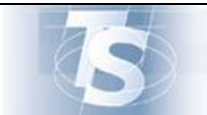

Ver.1.0

| 1. 🗹 * Dichiaro di essere in possesso dei requisiti di cui all'art. 2 del DM 2 novembre 2021 e cioè di presentare tale istanza in relazione a farmacia che opera<br>in un comune o centro abitato con meno di 3.000 abitanti                                                      |
|----------------------------------------------------------------------------------------------------|
| 2. 🗹 * Dichiaro che l'acquisto o noleggio, oggetto di natura della fattura, per cui si richiede il beneficio della compensazione del credito d'imposta di cui al DM novembre 2021, sia relativo ad apparecchiature necessarie per l'effettuazione di prestazioni di telemedicina. |
| Autorizzazione al trattamento dei dati                                                                                                    |
| 🛿 * Autorizzo il Ministero della Salute al trattamento dei dati personali sopra riportati per le finalità di cui al DL 137/2020. Dichiaro inoltre di aver preso visione dell'informativa ai sensi del D.Lgs.30/06/2003 n.196.                                                     |
|                                                                                                    |

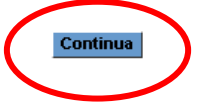

La seconda pagina, riporta in alto la fase di compilazione cui si è giunti:

| 1 Richiesta istanza | 2 Dettaglio spese | 3 Riepilogo richiesta istanza |
|---------------------|-------------------|-------------------------------|

La sezione che segue richiede la compilazione di alcuni dati della o delle fatture da rendicontare. In particolare, per ogni fattura, è richiesta la compilazione dei seguenti campi:

- ✓ **Tipo fattura** (elettronica o cartacea)
- ✓ **Partita IVA** del venditore, così come risulta sul documento fiscale
- ✓ **Data emissione** della fattura
- ✓ Importo totale della fattura

In caso di <u>fattura elettronica</u>, l'utente troverà il campo IDENTIFICATIVO SDI, cioè il protocollo univoco di ricevuta della fattura elettronica, restituito dal Sistema di interscambio dell'Agenzia delle entrate. A fianco del campo una piccola icona permette di aprire il file con le indicazioni di come reperire tale identificativo e il file Xml correlato.

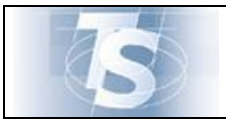

TELEMEDICINA - Inserimento Istanza Compensazione credito d'Imposta

| Nuovo documento spesa                                                 |
|-----------------------------------------------------------------------|
|                                                                       |
| Tipo fattura: ⑦ Elettronica                                           |
| Partita IVA venditore: ⑦ 01123242353                                  |
| Numero fattura: 🕐 23                                                  |
| Data emissione: ⑦ 03/04/2021                                          |
| Importo totale: 🥐 2500                                                |
| Importo apparecchi calcolati: 🕐 0                                     |
| Identificativo SDI: 🕜 📔 💦 📙                                           |
| Fattura elettronica XML: ⑦ Scegli file Nessun file selezionato Carica |

In caso di <u>fattura cartacea</u>, l'utente potrà inserire il file in formato pdf che riporta l'immagine della fattura cartacea.

Si precisa che vengono ammesse fatture cartacee solo se rilasciate dai fornitori ove questi ultimi siano esonerati dall'obbligo di fatturazione elettronica.

L'utente potrà ricercare il file pdf sul suo dispositivo con la funzione Sfoglia e una volta selezionato caricarlo nell'istanza. <u>E' ammesso un solo file pdf per ogni fattura cartacea</u>.

N.B Il sistema acquisisce il file e lo sottopone a scansione; l'utente riceve un messaggio che fino a che la scansione non ha dato esito positivo non può procedere al completamento dell'istanza, ma la deve salvare in bozza per poi terminare la compilazione a validazione del fil pdf avvenuta (circa 10 minuti dopo).

Per entrambe le tipologie (elettronica e cartacea) il caricamento del file è obbligatorio; occorre sempre selezionare il tasto *Scegli file* e selezionarlo dal proprio dispositivo, <u>per poi procedere con il tasto *Carica*</u>. Una volta caricato, file può essere eliminato o anche scaricato sul proprio dispositivo.

| Tipo fattura: 🏹                 | Cartacea                         |     |        |
|---------------------------------|----------------------------------|-----|--------|
| Partita IVA venditore: 🕐        | 01123242353                      |     |        |
| Numero fattura: 🕐               | 5456                             |     |        |
| Data emissione: ⑦               | 09/10/2021                       | ۵   |        |
| Importo totale: ⑦               | 3000                             |     |        |
| Importo apparecchi calcolati: 🕐 | 0                                |     |        |
| Fattura cartacea PDF: ⑦         | Scegli file Nessun file selezion | ato | Carica |

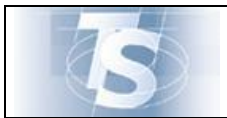

Ver.1.0

Una volta caricati i dati della fattura richiesti, occorre aggiungere una voce di spesa, e cioè i dati di dettaglio della fattura:

|                     | Partita IYA venditore: 🕐 🛛        | 1123242353                                           |          |
|---------------------|-----------------------------------|------------------------------------------------------|----------|
|                     | Numero fattura: 📀 💈               | 3                                                    |          |
|                     | Data emissione: 🕐 🛛               | I3/11/2021                                           |          |
|                     | Importo totale: 🕐 🗄               | 500                                                  |          |
|                     | Importo apparecchi calcolati: 🕐 🛛 |                                                      |          |
|                     | Identificativo SDI: 🤊 🛛           | 129895236731876                                      |          |
|                     | Fattura elettronica XML: ⑦ 7      | 30Farmacia-soapui-project.xml Elimina fil<br>Scarica | e        |
| Dettagli voci spesa | -                                 |                                                      |          |
| Tipologia           | Categoria                         | Imp. apparecchio                                     | Quantità |
|                     | Aggiungi nuova                    | Elimina tutte le voci                                |          |

In basso si apre una sezione per inserire tale dettaglio:

#### Dettagli voci spesa

| Tipologia        | Categoria           | Imp. apparecchio           | Quantità |
|------------------|---------------------|----------------------------|----------|
|                  | Aggiungi nuova      | voce Elimina tutte le voci |          |
|                  |                     |                            |          |
| Nuova voce spesa |                     |                            |          |
|                  |                     |                            |          |
|                  | Tipologia: ⑦        | Selezionare una tipologia  |          |
|                  | Categoria: ⑦        | Selezionare una categoria  | •        |
|                  | Imp. apparecchio: 🕐 | 0                          |          |
|                  | Quantità: ⑦         | 0                          |          |
|                  | -                   |                            |          |
|                  | Ripulisci           | Inserisci voce spesa       |          |
|                  |                     |                            |          |
|                  |                     |                            |          |
|                  | Ripulisci           | Inserisci documento spesa  |          |

l'utente deve inserire:

- ✓ la tipologia di voce di spesa (Acquisto o Noleggio)
- ✓ la categoria di apparecchiatura cui la spesa si riferisce, selezionando dal menù a tendina
- ✓ l'importo dell'apparecchio
- ✓ la quantità e cioè il numero di apparecchi di quella categoria

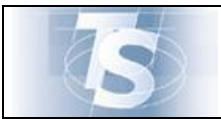

TELEMEDICINA -- Inserimento Istanza Compensazione credito d'Imposta

Ver.1.0

| Nuova | voce | spesa |
|-------|------|-------|

| uova vote spesa     |                                                 |
|---------------------|-------------------------------------------------|
| Tipologia: ?        | Acquisto                                        |
| Categoria: 😨        | Saturazione % ossigeno: misuratore non invasivo |
| Imp. apparecchio: 🕄 | 500                                             |
| Quantità: ?         | 3                                               |
| Ripulisci           | Inserisci voce spesa                            |

Una volta compilati i campi, l'utente seleziona il tasto *Inserisci voce spesa* Che apre la pagina di riepilogo delle voci di spesa inserite.

| Dettagli voci spesa - |                                                 |                           |          |          |
|-----------------------|-------------------------------------------------|---------------------------|----------|----------|
|                       |                                                 |                           |          |          |
|                       |                                                 |                           | -        |          |
| Tipologia             | Categoria                                       | Imp. apparecchio          | Quantità |          |
| ACQUISTO              | Saturazione % ossigeno: misuratore non invasivo | 500                       | 3        | <b>D</b> |
|                       | Aggiungi nuova voce                             | Elimina tutte le voci     |          |          |
|                       |                                                 |                           |          |          |
|                       | Ripulisci                                       | Inserisci documento spesa |          |          |

Se si vogliono inserire ulteriori tipologie di spesa, è possibile ripetere la stessa serie di operazioni selezionando il tasto *Aggiungi nuova voce*. Le voci inserite possono essere eliminate una ad una con il cestino a fianco o tutte insieme con il tasto in basso (*Elimina tutte le voci*)

Una volta completato l'inserimento delle voci di spesa il tasto in basso *Inserisci documento spesa*, porta alla pagina riassuntiva dei dati inseriti

| TELEMEDICINA - Dettaglio spese |                                                                             |                |                |              |                  |                      |              |     |  |  |
|--------------------------------|-----------------------------------------------------------------------------|----------------|----------------|--------------|------------------|----------------------|--------------|-----|--|--|
|                                | 1 Richiesta istanza     2 Dettaglio spese     3 Riepilogo richiesta istanza |                |                |              |                  |                      |              |     |  |  |
| Documenti speso                | e inserite                                                                  |                |                |              |                  |                      |              |     |  |  |
| Partita IVA                    | # fattura                                                                   | Data emissione | Data pagamento | Tipo fattura | Imp. totale      | Imp. apparecchi calc | # voci spesa |     |  |  |
| 01123242353                    | 23                                                                          | 03/04/2021     | 03/04/2021     | Е            | 1500             | 1500                 | 1            | Q 🟛 |  |  |
|                                |                                                                             |                | Aggiungi nu    | ova spesa    | Elimina tutte le | spese                |              |     |  |  |
|                                |                                                                             |                |                |              |                  |                      |              |     |  |  |
|                                |                                                                             |                |                |              |                  |                      |              |     |  |  |
|                                |                                                                             | I              | Torna indietro |              | Vai al Riepi     | logo                 |              |     |  |  |

Da qui è possibile inserire nell'istanza un'altra fattura (*Aggiungi nuova spesa*), mentre la selezione del tasto *Elimina tutte le spese* cancella tutte le fatture inserite.

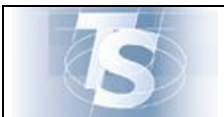

Ver.1.0

Più sotto il tasto *Torna indietro* porta alla pagina precedente di inserimento delle voci di spesa.

Se si è completato l'inserimento delle fatture e delle rispettive voci di dettaglio, occorre selezionare il tasto *Vai al Riepilogo* che porta alla pagina completa dell'istanza:

|                                                                                                    |                                                                                                    |                                                                                                    | 2 Det                                                                                                    | tagno spese                                                                                                    | 5 racpilogo nalicota ise                                                                                                    | anza                           |
|----------------------------------------------------------------------------------------------------|----------------------------------------------------------------------------------------------------|----------------------------------------------------------------------------------------------------|----------------------------------------------------------------------------------------------------|----------------------------------------------------------------------------------------------------|----------------------------------------------------------------------------------------------------|--------------------------------|
|                                                                                                    |                                                                                                    |                                                                                                    |                                                                                                    |                                                                                                    |                                                                                                    |                                |
| ogo richiesta istanz                                                                                                    | а                                                                                                    |                                                                                                    |                                                                                                    |                                                                                                    |                                                                                                    |                                |
| DATI FARM                                                                                                    | ACIA                                                                                                    |                                                                                                    |                                                                                                    | DATI OPERATORE A                                                                                                    | BILITATO                                                                                                    |                                |
| <b>a</b> 1 1                                                                                                    |                                                                                                    |                                                                                                    |                                                                                                    |                                                                                                    |                                                                                                    |                                |
| Descrizion                                                                                                    | e: PROVA PRO                                                                                                    | 30 - 204 - 78909<br>IVA PRO                                                                                                    |                                                                                                    | Nome: PIPPO                                                                                                    |                                                                                                    |                                |
| Partita IV                                                                                                    | A: 0120120012                                                                                                    | 1                                                                                                    |                                                                                                    | Cognome: PIPPO                                                                                                    |                                                                                                    |                                |
| Indirizzo:                                                                                                    | VIA MARIO CAI                                                                                                    | RUCCI 99                                                                                                    |                                                                                                    | Codice fiscale: BB                                                                                                    | IMR254L19H5011                                                                                                    |                                |
| CAP: 0014                                                                                                    | 3                                                                                                    |                                                                                                    |                                                                                                    |                                                                                                    |                                                                                                    |                                |
| Località: T                                                                                                    | ERAMO                                                                                                    |                                                                                                    |                                                                                                    |                                                                                                    |                                                                                                    |                                |
| Provincia:                                                                                                    | TE                                                                                                    |                                                                                                    |                                                                                                    |                                                                                                    |                                                                                                    |                                |
| Telefono:                                                                                                    | 0650255555                                                                                                    |                                                                                                    |                                                                                                    |                                                                                                    |                                                                                                    |                                |
| e-mail: xx                                                                                                    | oxxxxxi@SOGE                                                                                                    | EI.IT                                                                                                    |                                                                                                    |                                                                                                    |                                                                                                    |                                |
|                                                                                                    |                                                                                                    |                                                                                                    |                                                                                                    |                                                                                                    |                                                                                                    |                                |
| Data nascita (<br>e-mail: Rouce<br>e-mail PEC: Gi                                                                                                    | formato GG/I                                                                                                    | MM/AAAA): 12/06/19<br>DM<br>@PEC.EU                                                                                                    | 983                                                                                                    |                                                                                                    |                                                                                                    |                                |
| Data nascita (<br>e-mail: ROMME<br>e-mail PEC: G<br>Dichiarazioni<br>1. Dichiaro di es<br><u>comune o centre</u>                                                                                                    | formato GG/I                                                                                                    | MM/AAAA): 12/06/19<br>DM<br>@PEC.EU<br>o dei requisiti di cui all'<br>eno di 3.000 abitanti                                                                                                    | 983<br>'art. 2 del DM 2 novembre :                                                                                                    | 2021 e cioè di presentare tale istanza                                                                                                    | a in relazione a <u>farmacia che opera in i</u>                                                                                                    | un                             |
| Data nascita (<br>e-mail: Rome<br>e-mail PEC: Q<br>Dichiarazioni<br>1. Dichiaro di es<br>comune o centro<br>2. Dichiaro che l<br>novembre 2021,                                                                                          | formato GG/I<br>TELES MAIL.CC<br>Sere in possesso<br>abitato con me<br>acquisto o nole<br>sia relativo ad a                                                                                                    | MM/AAAA): 12/06/19<br>DM<br>@PEC.EU<br>o dei requisiti di cui all'<br>eno di 3.000 abitanti<br>eggio, oggetto di natura<br>apparecchiature neces                                                                   | 983<br>'art. 2 del DM 2 novembre :<br>a della fattura, per cui si ric<br>sarie per l'effettuazione di                                                                  | 2021 e cioè di presentare tale istanz<br>biede il beneficio della compensazio<br>prestazioni di telemedicina.                                                                                                 | a in relazione a <u>farmacia che opera in i</u><br>ne del credito d'imposta di cui al DM 2                                                                                                    | <u>un</u><br>2                 |
| Data nascita (<br>e-mail: Renate<br>e-mail PEC: Gi<br>Dichiarazioni<br>1. Dichiaro di es<br>comune o centro<br>2. Dichiaro che l<br>novembre 2021,<br>Autorizzazione a                                                                   | formato GG/I                                                                                                    | MM/AAAA): 12/06/19<br>DM<br>PPEC.EU<br>o dei requisiti di cui all'<br>eno di 3.000 abitanti<br>eggio, oggetto di natura<br>apparecchiature neces<br>dei dati                                                       | 983<br>'art. 2 del DM 2 novembre :<br>a della fattura, per cui si ri<br>sarie per l'effettuazione di                                                                   | 2021 e cioè di presentare tale istanz<br>hiede il beneficio della compensazio<br>prestazioni di telemedicina.                                                                                                 | a in relazione a <u>farmacia che opera in i</u><br>ne del credito d'imposta di cui al DM 2                                                                                                    | <u>un</u><br>2                 |
| Data nascita (<br>e-mail: Renated<br>e-mail: Renated<br>Dichiarazioni<br>1. Dichiaro di es<br>comune o centro<br>2. Dichiaro che l<br>novembre 2021,<br>Autorizzazione a<br>Autorizzo il Mini<br>dell'informativa                        | formato GG/I                                                                                                    | MM/AAAA): 12/06/19<br>DM<br>PPEC.EU<br>o dei requisiti di cui all'<br>eno di 3.000 abitanti<br>eggio, oggetto di natura<br>apparecchiature neces<br>dei dati<br>te al trattamento dei d<br>gs.30/06/2003 n.196.    | 983<br>'art. 2 del DM 2 novembre :<br>a della fattura, per cui si ric<br>sarie per l'effettuazione di                                                                  | 2021 e cioè di presentare tale istanz<br>hiede il beneficio della compensazio<br>prestazioni di telemedicina.<br>i per le finalità di cui al DL 137/2020                                                      | a in relazione a <u>farmacia che opera in i</u><br>ne del credito d'imposta di cui al DM 2<br>D. Dichiaro inoltre di aver preso vision                                                                                 | <u>un</u><br>2                 |
| Data nascita (<br>e-mail: Ronne<br>e-mail PEC: Gi<br>Dichiarazioni<br>1. Dichiaro di es<br><u>comune o centro</u><br>2. Dichiaro che I<br>novembre 2021,<br>Autorizzazione a<br>Autorizza il Mini<br>dell'informativa                    | formato GG/I                                                                                                    | MM/AAAA): 12/06/19<br>DM<br>PPEC.EU<br>o dei requisiti di cui all'<br>eno di 3.000 abitanti<br>eggio, oggetto di natura<br>apparecchiature neces<br>lei dati<br>te al trattamento dei d<br>gs.30/06/2003 n.196.    | 983<br>'art. 2 del DM 2 novembre :<br>a della fattura, per cui si ri<br>sarie per l'effettuazione di                                                                   | 2021 e cioè di presentare tale istanz<br>hiede il beneficio della compensazio<br>prestazioni di telemedicina.<br>i per le finalità di cui al DL 137/2020                                                      | a in relazione a <u>farmacia che opera in i</u><br>ne del credito d'imposta di cui al DM 2<br>D. Dichiaro inoltre di aver preso vision                                                                                 | <u>un</u><br>2                 |
| Data nascita (<br>e-mail: Ronace<br>e-mail PEC: Gi<br>Dichiarazioni<br>1. Dichiaro di es<br>comune o centro<br>2. Dichiaro che l<br>novembre 2021,<br>Autorizzazione a<br>Autorizzazione a<br>Autorizzo il Mini<br>dell'informativa      | formato GG/I                                                                                                    | MM/AAAA): 12/06/19<br>DM<br>PPEC.EU<br>o dei requisiti di cui all'<br>eno di 3.000 abitanti<br>eggio, oggetto di natura<br>apparecchiature neces<br>dei dati<br>te al trattamento dei d<br>gs.30/06/2003 n.196.    | 983<br>'art. 2 del DM 2 novembre :<br>a della fattura, per cui si ric<br>sarie per l'effettuazione di                                                                  | 2021 e cioè di presentare tale istanz<br>hiede il beneficio della compensazio<br>prestazioni di telemedicina.<br>i per le finalità di cui al DL 137/2020                                                      | a in relazione a <u>farmacia che opera in i</u><br>ne del credito d'imposta di cui al DM 2<br>0. Dichiaro inoltre di aver preso vision                                                                                 | <u>un</u><br>2                 |
| Data nascita (<br>e-mail: Rome<br>e-mail PEC: Gi<br>Dichiarazioni<br>1. Dichiaro di es<br><u>comune o centro</u><br>2. Dichiaro che I<br>novembre 2021,<br>Autorizzazione a<br>Autorizzazione a<br>Autorizzo il Mini<br>dell'informativa | formato GG/I                                                                                                    | MM/AAAA): 12/06/19<br>DM<br>PPEC.EU<br>o dei requisiti di cui all'<br>eno di 3.000 abitanti<br>eggio, oggetto di natura<br>apparecchiature neces<br>lei dati<br>te al trattamento dei d<br>gs.30/06/2003 n.196.    | 983<br>'art. 2 del DM 2 novembre :<br>a della fattura, per cui si ri<br>sarie per l'effettuazione di<br>lati personali sopra riportal                                  | 2021 e cioè di presentare tale istanz<br>hiede il beneficio della compensazio<br>prestazioni di telemedicina.<br>i per le finalità di cui al DL 137/2020                                                      | a in relazione a <u>farmacia che opera in i</u><br>ne del credito d'imposta di cui al DM 2<br>D. Dichiaro inoltre di aver preso vision                                                                                 | <u>un</u><br>2                 |
| Data nascita (<br>e-mail: Roma<br>e-mail PEC: Gi<br>Dichiarazioni<br>1. Dichiaro di es<br><u>comune o centro</u><br>2. Dichiaro che I<br>novembre 2021,<br>Autorizzazione a<br>Autorizzazione a<br>dell'informativa                      | formato GG/I                                                                                                    | MM/AAAA): 12/06/19 M PEC.EU o dei requisiti di cui all' eno di 3.000 abitanti eggio, oggetto di natura apparecchiature neces lei dati te al trattamento dei d gs.30/06/2003 n.196. Data emissione 04/11/2021       | 983<br>'art. 2 del DM 2 novembre :<br>a della fattura, per cui si ric<br>sarie per l'effettuazione di<br>lati personali sopra riportal<br>Data pagamento<br>04/11/2021 | 2021 e cioè di presentare tale istanza<br>chiede il beneficio della compensazio<br>prestazioni di telemedicina.<br>i per le finalità di cui al DL 137/2020<br><u>Tipo fattura</u> <u>Imp. totale</u><br>C 600 | a in relazione a <u>farmacia che opera in i</u><br>ne del credito d'imposta di cui al DM 2<br>D. Dichiaro inoltre di aver preso vision<br>D. Dichiaro inoltre di aver preso vision<br>Gui di aver preso vision         | un<br>2<br>e<br>oci spesa      |
| Data nascita (<br>e-mail: Rome<br>e-mail PEC: Gi<br>Dichiarazioni<br>1. Dichiaro di es<br><u>comune o centro</u><br>2. Dichiaro che I<br>novembre 2021,<br>Autorizzazione a<br>Autorizzazione a<br>Autorizzo il Mini<br>dell'informativa | formato GG/I<br>TELES MAIL.CC<br>MAIL.CC<br>MAIL.CC<br>MAIL.CC<br>Sere in possesso<br>abitato con me<br>abitato con me<br>abit | MM/AAAA): 12/06/19 DM  PPEC.EU  o dei requisiti di cui all' eno di 3.000 abitanti  rggio, oggetto di nature apparecchiature neces lei dati te al trattamento dei d gs.30/06/2003 n.196.  Data emissione 04/11/2021 | 983<br>art. 2 del DM 2 novembre :<br>a della fattura, per cui si ri<br>sarie per l'effettuazione di<br>lati personali sopra riportal<br>Data pagamento<br>04/11/2021   | 2021 e cioè di presentare tale istanz<br>hiede il beneficio della compensazio<br>prestazioni di telemedicina.<br>i per le finalità di cui al DL 137/2020<br>Tipo fattura Imp. totale<br>C 600                 | a in relazione a <u>farmacia che opera in i</u><br>ne del credito d'imposta di cui al DM 2<br>D. Dichiaro inoltre di aver preso vision<br>D. Dichiaro inoltre di aver preso vision<br>1mp. apparecchi calc # vi<br>600 | un<br>2<br>e<br>oci spesa<br>1 |

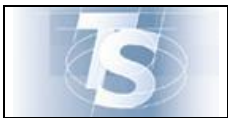

Dalla pagina di riepilogo l'utente vede i dati inseriti nella prima pagina e in quella di dettaglio delle spese inserite.

Si noti che il Sistema propone l'importo spettante per la compensazione del credito d'imposta, equivalente al 50% delle somme dichiarate come afferenti a spese per apparecchi di Telemedicina, purché non superiori a 3000 euro.

| Partita IVA                                                                       | # fattura | Data emissione | Data pagamento | Tipo fattura | Imp. totale | Imp. apparecchi calc | # voci spesa |  |
|-----------------------------------------------------------------------------------|-----------|----------------|----------------|--------------|-------------|----------------------|--------------|--|
| 01123242353                                                                       | 23        | 03/04/2021     | 03/04/2021     | E            | 1500        | 1500                 | 1            |  |
| Importo totale fatture: 1500.00 euro<br>Importo credito di imposta: : 750.00 euro |           |                |                |              |             |                      |              |  |

In fondo alla pagina è possibile:

- ✓ tornare di nuovo alla compilazione del dettaglio delle spese (tasto *Torna Indietro*)
- ✓ salvare in bozza (tasto Salva in bozza) per poi riprenderla successivamente
- ✓ <u>Confermare e inviare l'istanza</u> (tasto *Conferma e Invia*) per l'esame da parte del Ministero della Salute.

Una volta inviata il Sistema restituisce un <u>protocollo univoco di ricezione</u> che attesta la data e l'ora dell'invio.

| Protocollo | Data invio | Stato richiesta       |                                       |
|------------|------------|-----------------------|---------------------------------------|
|            | Protocollo | Protocollo Data invio | Protocollo Data invio Stato richiesta |

La pagina su cui appare il numero di protocollo presenta la lista delle istanze compilate, ordinate per data compilazione. Esse sono caratterizzate da un numero richiesta, un protocollo e una data di invio, lo stato dell'istanza e le icone per visualizzare il dettaglio o per annullare la richiesta.

Una richiesta può essere annullata fino a che non risulta in esame presso il Ministero della Salute.

<u>Attenzione: un'istanza annullata non è più modificabile</u>, ma occorre inserirne un'altra ex-novo che sarà caratterizzata da nuovo identificativo richiesta e nuovo protocollo d'invio.

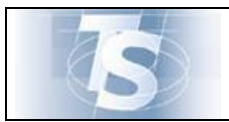

## 3.3 Lista richieste inviate

| TS HE MARK                                                                       |                                                                                                    | Progetto Tessera Sanitaria |
|----------------------------------------------------------------------------------|----------------------------------------------------------------------------------------------------|----------------------------|
| Esci                                                                             | Diversion of the second second s | Telemedicina               |
| Ti trovi nella sezione: Home - Servizi Online - Telemedicina - Richieste istanza |                                                                                                    |                            |
|                                                                                  | TELEMEDICINA                                                                                                    |                            |
| In questa se                                                                     | zione è possibile inserire l'istanza di adesione alla compensazione del credito d'imposta da parte della farmacia che ha acquistato apparecchi per la<br>Telemedicina ai sensi della normativa vigente (articolo 19-septies del decreto-legge n. 137 del 2020).                                                                                                    |                            |
|                                                                                  | FUNZIONI DISPONIBILI                                                                                                    |                            |
|                                                                                  | retemedicina                                                                                                    |                            |
|                                                                                  | Nuova richiesta                                                                                                    |                            |
|                                                                                  | Ricerca richieste effettuate                                                                                                    |                            |
|                                                                                  |                                                                                                    |                            |
| NEFF<br>Minister ablic menus                                                     |                                                                                                    |                            |

La selezione del tasto *Lista Richieste effettuate* permette di accedere alla pagina che presenta l'elenco di tutte le istanze compilate

| 5                                                                |                                  |                     |                                  |                 | Proge | tto Tessera Sanitaria |
|------------------------------------------------------------------|----------------------------------|---------------------|----------------------------------|-----------------|-------|-----------------------|
| Esci<br>Ti travi nella serione: <u>Home - Servizi Online</u> - j | Telemedicina - Richieste istanta |                     |                                  |                 |       | Telemedicina          |
|                                                                  | Lista delle richieste effettuate | TELEMEDICINA        | 4 - Richieste istanze effettuate |                 |       |                       |
|                                                                  | ID Richiesta                     | Protocollo          | Data invio                       | Stato richiesta |       |                       |
|                                                                  | 2021101110291500504              | 2021110319551900443 | 03/11/2021 19:55                 | INVIATA         | ۹ 😐   |                       |
|                                                                  | 2021110319432847193              | 2021110319443794477 | 03/11/2021 19:44                 | INVIATA         | ۹ 🕒   |                       |
|                                                                  | 2021110215295998816              | 2021110215450511998 | 02/11/2021 15:45                 | INVIATA         | ۹ 🕒   |                       |
|                                                                  | 2021102910464891085              | 2021102911083538024 | 29/10/2021 11:08                 | INVIATA         | ۹ 🕒   |                       |
|                                                                  | 2021102910292499963              | 2021102910292499963 | 29/10/2021 10:29                 | INVIATA         | ۹ 🕒   |                       |
|                                                                  | 2021102909480751068              | 2021102909500534872 | 29/10/2021 09:50                 | INVIATA         | ۹ 🕒   |                       |
|                                                                  | 2021102908345020631              | 2021102908355638331 | 29/10/2021 08:35                 | INVIATA         | ۹ 🕒   |                       |
|                                                                  | 2021101112431356382              | 2021102612503052547 | 26/10/2021 12:50                 | INVIATA         | ۹ 🕒   |                       |
|                                                                  | 2021102509445397147              | 2021102509450661236 | 25/10/2021 09:45                 | INVIATA         | ۹ 🕒   |                       |
|                                                                  | 2021101217115212681              | 2021101217124128992 | 12/10/2021 17:12                 | ANNULLATA       | ٩     |                       |
|                                                                  | 2021101118405276659              | 2021101118405276659 | 11/10/2021 18:40                 | INVIATA         | ۹ 🕒   |                       |

Come detto in precedenza, ogni riga è identificata da un numero richiesta, un protocollo e una data di invio, lo stato dell'istanza e le icone per visualizzare il **dettaglio** (la lente d'ingrandimento) o per **annullare** la richiesta (il divieto di accesso).

Una richiesta può essere annullata fino a che non risulta in esame presso il Ministero della Salute.

<u>Un'istanza annullata non è più modificabile</u>, ma occorre inserirne un'altra ex-novo che sarà caratterizzata da <u>nuovo identificativo richiesta e nuovo protocollo d'invio</u>